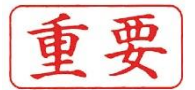

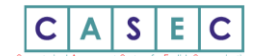

## 2024 年度英語アチーブメントテスト受験要領

#### 別府大学·別府大学短期大学部

## CASEC による英語アチーブメントテストテストについて

本学では全学共通の英語科目で入学時にプレイスメントテストを受験し、習熟度別にクラス分けを実施していま すが、学年末には同じ CASEC をアチーブメントテストとして利用し、1年間で英語力がどの程度変化したか を測定します。アチーブメントテストテストのスコアは「英語2」の成績に反映されますので、真剣に受験して ください。

#### ■ 受験期間

#### 12月16日(月)~12月19日(木)

#### この週の英語2の授業時間にそれぞれの教室で実施します。

※PC トラブル他の理由で授業時間に受験できない学生は以下の日程で受験することができます。

※PCとイヤホンを持参してください。PCが無い場合は大学のPCを貸与します。

日時:12月20日(金)、10:40-13:00

場所:メディアセンターMC3教室

#### ■ 受験者 ID、パスワード

| ID    | 学籍番号         | 例)A2311099(アルファベットは大文字)          |
|-------|--------------|----------------------------------|
| パスワード | 生年月日(数字 8 桁) | 例) 2004 年4月 1 日生まれの場合 → 20040401 |

#### ■ CASEC 受験にあたっての注意事項

- PC やスマホで受験するテストですので、機器トラブルがあった際にも対処できるよう、早めに受験するようにしてください。
- ・ 音声を使用した問題が出題されますので、CASEC 受験にはヘッドフォン、イヤホンまたはスピーカーを準備してください。
- CASEC 受験を開始する前に、「受験前の 3STEP」を行い、テスト形式の確認・PC 環境チェックの確認・受験の流れ確認(受 験手順)、
  を良く確認してから受験するようにしてください

#### ■ トラブル発生、中断について

受験中に PC がフリーズするなどトラブルが発生した場合には、一旦全てのブラウザを閉じ、受験を中断してください。その後、受験を開始した手順と同じように自分の「受験者 ID とパスワード」で再度ログインすると、"受験再開"ボタンが表示され、中断したところから受験が再開されます。必ず"受験再開"ボタンをクリックして、受験期間内に中断したところから受験して下さい。

#### ◆問い合わせ先◆

①英語テストの内容・操作/受験方法・トラブルについてはサポートセンターへ問い合せて下さい。 【CASEC サポートセンター】(平日:10 時~17 時/土曜・日曜・祝日を除く) 専用フォームからの問い合わせ:https://casec.evidus.com/inquiry/ ※問い合わせをする場合は、大学名 (別府大学または別府大学短期大学部)と受験者 ID(8 桁の数字)を伝えてください。

②上記①以外の問い合わせ →英語2の担当英語教員は電話では回答できない場合があるので、問い合わせには 余裕をもってください。

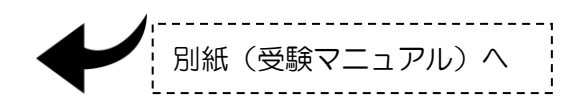

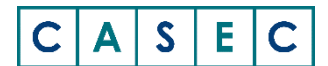

# - CASEC受験要領-

# CASEC の受験について

CASEC(キャセック)は、「株式会社教育測定研究所」が開発・運営を行っている次世代型の英語能 カ判定テストです。

このテストの特徴は試験の途中で解答の正解・不正解にあわせて問題の難易度を変化させていくというところにあります。

自分のレベルより低い問題や極端に高い問題を解かなくてよく、試験時間が短く、個々人のコミュニケーション能力をより精密に判定することができ、TOEICや英検への目安もその場で分かります。試験時間は約40~50分間です。テストは4つのセクションから構成されています。

各セクション250点となっていて、1000点満点となります。

下記マニュアルに従いログインをし、セクションごとの説明をよく読んで、試験を行ってください。

#### ■下記の条件を満たす端末が必要です

| OS              | ブラウザ                | その他の機能                       |
|-----------------|---------------------|------------------------------|
| Windows         | Microsoft Edge 20以降 | JavaScript 使用可<br>cookie 使用可 |
| <b>10/11</b> *1 | Google Chrome       |                              |
| mac OS          | Safari              |                              |
| 12以降            | Google Chrome       |                              |
| iOS/ iPadOS     | Safari              |                              |
| 15以降            | Google Chrome       |                              |
|                 |                     |                              |

※1「デスクトップ」モードでご利用ください。「Modern UI」ではご利用いただけません。
 ※タブレット型パソコンについては動作対応しておりません。
 ※各ブラウザク動作に影響を与るアドオンを組み込んだ場合の動作は保証しておりません。
 ◎リスニング問題がありますので、ヘッドフォンまたは静かな場所での受験をお勧めします。
 ※「CASECガイドツアー」は、iOS/iPad OS には動作対応しておりません。
 ※iOS(iPhone)で受験される方は、端末本体のスピーカーではなく、ヘッドホン(イヤホン)のご利用をお願いいたします。

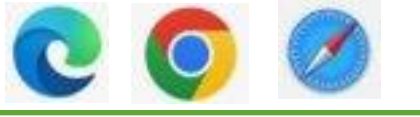

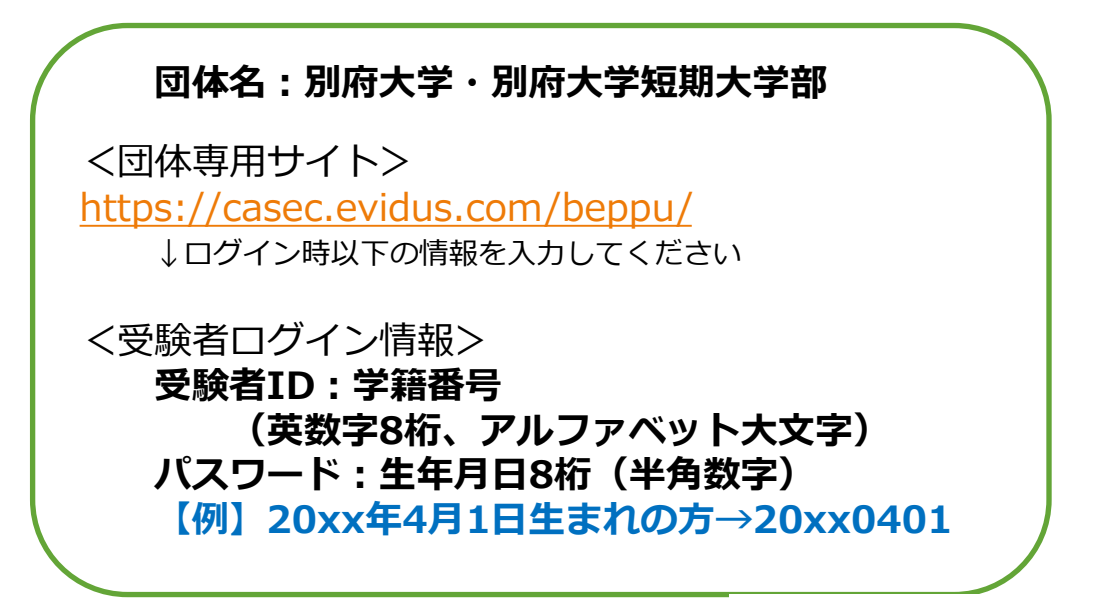

### <CASEC で受験を開始する>

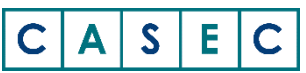

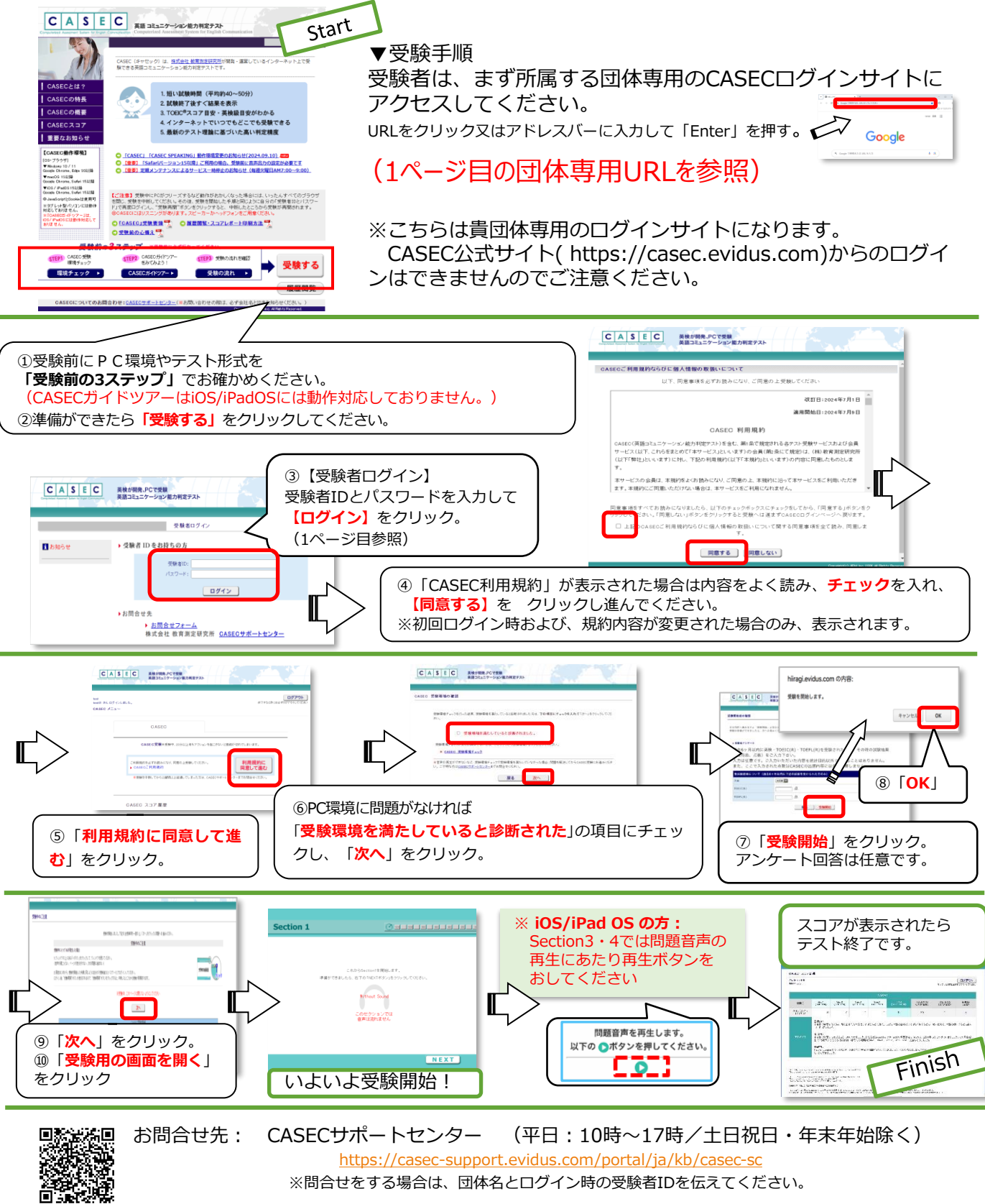